You need to know two pieces of info about your GDR: HOSTNAME and IPADDRESS

PART 1: Oracle 10G Client installation

Download the client from: http://download.oracle.com/otn/nt/oracle10g/10201/10201\_client\_win32.zip

Right click to extract the Oracle 10G client zip file:

| 93                        | ت توريد ال<br>Oracle Installati                | pyh.docy - N                     | licrosoft Word                    | Picture Tools         |                        |        |        | × |
|---------------------------|------------------------------------------------|----------------------------------|-----------------------------------|-----------------------|------------------------|--------|--------|---|
|                           | File Edit View F                               | avorites Tools Help              |                                   |                       |                        |        |        |   |
|                           | Dark a Co                                      | . 🛧 🙆 caunta 🕞 c                 |                                   |                       |                        |        | nd 🔻   |   |
| Paste                     | Balk +                                         | Dearch Dearch                    | olders 🍺 🌌 🥆 🤻                    |                       |                        |        | lect • |   |
| Clipboar                  | d Address 🗁 C:\Docume                          | ents and Settings\cortiz\Desktop | \GDR Training\Oracle Installation | Files                 |                        | 💙 🄁 Go | ing    |   |
| L                         | Installation screensho<br>sqldeveloper-2.1.1.6 | ots<br>4.45                      |                                   |                       |                        |        |        |   |
| 1                         | 10201_client_win32.a                           | Open                             |                                   |                       |                        |        |        |   |
| ÷                         | Sqldeveloper-2.1.1.6                           | Search                           |                                   |                       |                        |        |        |   |
|                           |                                                | Explore                          |                                   |                       |                        |        |        |   |
|                           |                                                | Extract All                      |                                   |                       |                        |        |        |   |
| -                         |                                                | Scan for Viruses                 |                                   |                       |                        |        |        |   |
|                           |                                                | Send To                          |                                   |                       |                        |        |        |   |
| -                         |                                                | Cut                              |                                   |                       |                        |        |        |   |
|                           |                                                | Сору                             |                                   |                       |                        |        |        |   |
| 4                         |                                                | Create Shortcut                  |                                   |                       |                        |        |        |   |
| -                         |                                                | Delete<br>Repare                 |                                   |                       |                        |        |        |   |
|                           |                                                | Properties                       |                                   |                       |                        |        |        |   |
| -<br>-                    |                                                | Toportion                        |                                   |                       |                        |        |        |   |
| +                         |                                                |                                  |                                   |                       |                        |        |        |   |
| -<br>-<br>-               |                                                |                                  |                                   |                       |                        |        |        |   |
| 1                         |                                                |                                  |                                   |                       |                        |        |        |   |
| -                         |                                                |                                  |                                   |                       |                        |        |        |   |
| . 2 .                     | Extracts folder contents                       |                                  |                                   |                       |                        | .:     |        |   |
|                           |                                                |                                  |                                   |                       |                        |        |        |   |
|                           |                                                |                                  |                                   |                       |                        |        |        | Ţ |
| 00<br>-                   |                                                |                                  |                                   |                       |                        |        |        | ± |
| <u>+</u>                  |                                                |                                  |                                   |                       |                        |        |        | ÷ |
| Page: 1 of 28 Words: 49 🕉 |                                                |                                  |                                   |                       |                        |        |        | ÷ |
| 🤳 sta                     | art 🔰 🖉 🐼 🕲                                    | 🚞 Oracle Installation Files      | Constallation screenshots         | 🚯 Oracle SQL Develope | 📄 pvh.docx - Microsoft | 2050   | 9:45 A | м |

In the folder where the files were extracted, double click "Setup.exe"

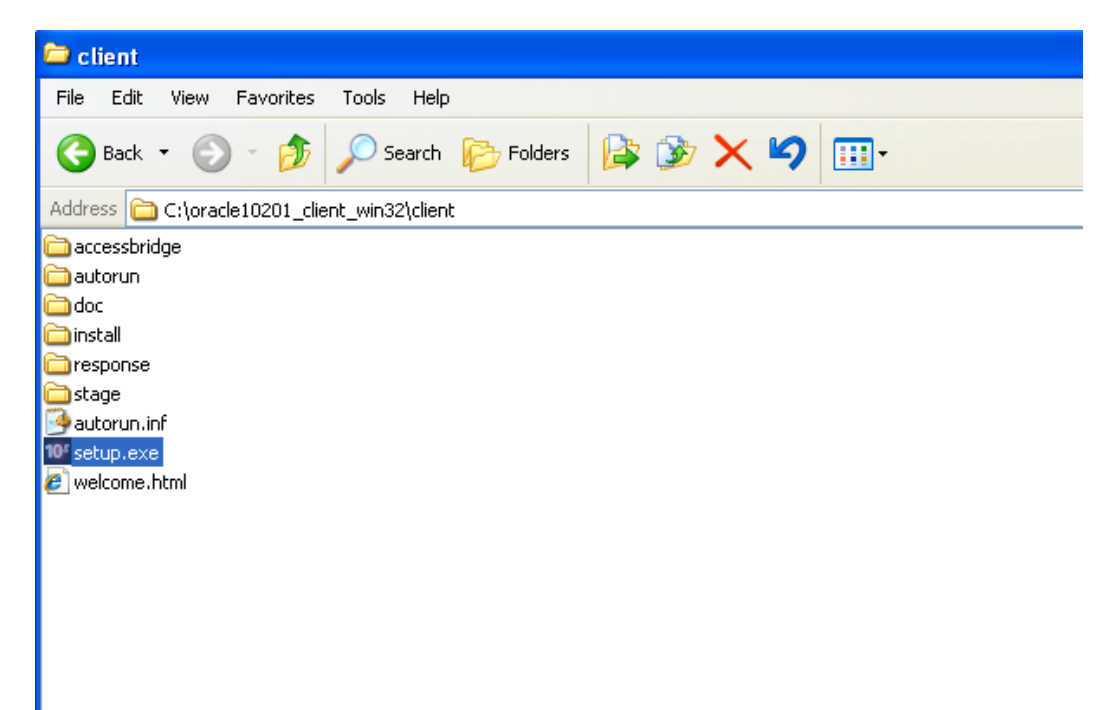

| 🐱 Oracle Universal Installer: Welcome                                                                            |      |
|----------------------------------------------------------------------------------------------------|------|
|                                                                                                    |      |
| Welcome                                                                                                    |      |
| The Oracle Universal Installer guides you through the installation and configuration of your<br>Oracle products. |      |
| Click "Installed Products" to see all installed products.                                                        |      |
|                                                                                                    |      |
|                                                                                                    |      |
|                                                                                                    |      |
|                                                                                                    |      |
|                                                                                                    |      |
| Deinstall Products                                                                                               |      |
| About <u>O</u> racle Universal Install                                                                           | er ) |
|                                                                                                    |      |
|                                                                                                    |      |
| lick NEXT                                                                                                    |      |
|                                                                                                    |      |
| Oracle Universal Installer: Specify Inventory directory                                                          | ×    |
|                                                                                                    | 5    |

| opeony intentory uncoury |
|--------------------------|
|--------------------------|

You are starting your first installation on this host. As part of this install, you need to specify a directory for installer files. This is called the "inventory directory". Within the inventory directory, the installer automatically sets up subdirectories for each product to contain inventory data and will consume typically 150 Kilobytes per product.

| D:\Program Files\Oracle\Inventory | Browse                |
|-----------------------------------|-----------------------|
|                                   |                       |
|                                   |                       |
|                                   |                       |
|                                   |                       |
|                                   |                       |
|                                   |                       |
|                                   |                       |
|                                   |                       |
|                                   |                       |
| Hole Installed Products Book      | LIODOL LIODOL LIODOOL |

| 🗑 Oracle Universal Installer: Select Installation Type                                               | × |
|----------------------------------------------------------------------------------------------------|---|
| Select Installation Type<br>Oracle Client 10.2.0.1.0                                                 |   |
| What type of installation do you want?                                                               |   |
| C InstantClient (498KB)                                                                              |   |
| Installs Instant Client software.                                                                    | ~ |
| Administrator (533MB)                                                                                |   |
| Installs the management console, management tools, networking services, util, basic client software. |   |
| C Runtime (213MB)                                                                                    |   |
| Installs tools for developing applications, networking services and basic client software.           |   |
| Custom                                                                                               |   |
| Enables you to choose individual components to install.                                              |   |
|                                                                                                    |   |
|                                                                                                    |   |
| Product Languages                                                                                    | ) |
| Help Installed Products Back Next Install Cancel                                                     |   |
| ORACLE                                                                                               |   |

Select Administrator, CLICK NEXT

| 🕍 Oracle       | Universal Installer: Specify Home Details                                              |                   |
|----------------|----------------------------------------------------------------------------------------|-------------------|
| Spec           | cify Home Details                                                                      | 08                |
| Enter or       | select a name for the installation and the full path where you want to install the pro | duct.             |
| Na <u>m</u> e. | OraClient1Ug_home1                                                                     |                   |
| P <u>a</u> th: | C:\oracle\product\10.2.0\client_1                                                      | Bro <u>w</u> se ) |
| Help           | Installed Products) Back Next Inst                                                     | all Cancel        |
| OR             | ACLE <sup>.</sup>                                                                      |                   |

| Dracle Universal Installer: Product-Specific Prerequisite Che                                                                                                    | ecks                                                                            |                                                                 |
|----------------------------------------------------------------------------------------------------|---------------------------------------------------------------------------------|-----------------------------------------------------------------|
|                                                                                                    |                                                                                 |                                                                 |
| Product-Specific Prerequisite Checks                                                                                                    |                                                                                 |                                                                 |
| The Installer verifies that your environment meets all of the minimum<br>configuring the products that you have chosen to install. You must m<br>are flagged with warnings and items that require manual checks. Fo<br>checks, click the item and review the details in the box at the bottom | n requirements fo<br>anually verify and<br>r details about po<br>of the window. | r installing and<br>I confirm the items that<br>erforming these |
| Check                                                                                                    | Туре                                                                            | Status                                                          |
| Checking Oracle Home path for spaces                                                                                                    | Automatic                                                                       | 🔽 Succeeded 🔼                                                   |
| Checking for Oracle Home incompatibilities                                                                                                    | Automatic                                                                       | Succeeded                                                       |
| A                                                                                                    |                                                                                 | D                                                               |
|                                                                                                    |                                                                                 | Retry Stop                                                      |
| 0 requirements to be verified.                                                                                                    |                                                                                 |                                                                 |
| Actual Result: NEW_HOME<br>Check complete. The overall result of this check is: Passed                                                                                                    |                                                                                 |                                                                 |
|                                                                                                    |                                                                                 | Ę                                                               |
| Help Installed Products Back                                                                                                    | Next                                                                            | Install Cancel                                                  |
| ORACLE                                                                                                    |                                                                                 |                                                                 |

## Click NEXT

| ( | Document1 - Microsoft Word                                                                                                    |                                | _ = ×                                          |
|---|----------------------------------------------------------------------------------------------------|--------------------------------|------------------------------------------------|
| 1 | Home Insert Page Layout References Mailings Review View                                                                                                    |                                | Ø                                              |
|   | Calibri (Body)       * 11 * A* 本       任 * 任 * 任 * 任 * 任 * 任 * 任 * 任 * 任 * 任 *                                                                                                    | CC →<br>2 → Change<br>Styles → | A Find ▼<br>a Replace<br>b Select ▼<br>Editing |
|   |                                                                                                    |                                | C.                                             |
|   | Summary<br>Oracle Client 10.2.0.1.0                                                                                                    |                                | ĺ                                              |
|   | Course Settings     Source: C:\source: C:\source!10201_client_win32\client\stage\products.xml     -Oracle Home: C:\source!etproduct10.2.0\client_1 (OraClient10g_home1)     Installation Type: Administrator     Product Languages     Lenglish     Space Requirements     LC:\Required 594MB (includes 39MB temporary) : Available 128.15GB     O New Installations (89 products) |                                |                                                |
|   | - Agent Required Support Files 10.2.0.1.0<br>- Assistant Common Files 10.2.0.1.0<br>- Bali Share 1.1.18.0.0<br>- Buildtools Common Files 10.2.0.1.0<br>- Buildtools Common Files 10.2.0.1.0                                                                                                    |                                |                                                |
|   | Help Installed Products Back Next Install Cancel                                                                                                    |                                | =                                              |
|   |                                                                                                    |                                | ±<br>0<br>7                                    |
|   | Page: 5 of 5 Words: 0 🕉                                                                                                    | 75% 🕞                          |                                                |
|   | 🛃 Start 👘 🌽 🖾 GDR Training 🚺 Notes Menu Scr 🔞 Microsoft Power 🙀 Oracle Universal 📓 Document 1 - Mic                                                                                                    | <u>21</u> 9,                   | 🦓 🔥 10:11 AM                                   |

| Oracle Universal Installer: Install                               |                              |                                                   |
|-------------------------------------------------------------------|------------------------------|---------------------------------------------------|
|                                                                   |                              |                                                   |
| Install                                                           |                              |                                                   |
| Installing Oracle Client 10.2.0.1.0                               |                              |                                                   |
| <sup>72</sup> Installation in progress                            |                              | Oracle Database 10g:<br>The Database for the Grid |
| Setup pending                                                     |                              | Virtualization at every layer                     |
| Configuration pending                                             |                              | Policy-based provisioning                         |
| Extracting files to 'C:\oracle\product\10.2.0\client_1'.          |                              | Resource pooling                                  |
| 8%                                                                |                              |                                                   |
| (Stop installation                                                |                              |                                                   |
|                                                                   |                              | 1                                                 |
|                                                                   |                              |                                                   |
| You can find a log of this install session at:                    | 02.14.10.02.41.0M log        |                                                   |
| C. Program riles for a clevin ventory vogs vinstall A cliphs 2011 | -03-14_10-03-41AMIl0g        |                                                   |
|                                                                   |                              |                                                   |
| Help (Installed Products)                                         | Back Next                    | ) (!nstall) (Cancel                               |
| ORACLE                                                            |                              |                                                   |
| Oracle Universal Installer: Configuration Ass                     | istante                      |                                                   |
| oracle officersal installer. comperation ass                      |                              |                                                   |
|                                                                   |                              |                                                   |
| Configuration Assistants                                          |                              |                                                   |
| e onniguration Accolotante                                        |                              |                                                   |
| The following configuration assistants will configur              | re and start the componer    | its you selected earlier.                         |
| Tool Name                                                         | Status                       | Туре                                              |
| Oracle Client                                                     |                              | Decommended                                       |
| Oracle Net Conliguration Assistant                                | in progress                  | Recommended                                       |
|                                                                   |                              |                                                   |
|                                                                   |                              |                                                   |
|                                                                   |                              |                                                   |
|                                                                   |                              | Retry Stop                                        |
| Details (see full log at C1Program Files\Oracle\Inv               | entor/Mogs\installActions2   | 2011-03-14_10-03-41AM.log);                       |
| Parameter "nodeinfo" = NO_VALUE                                   |                              |                                                   |
| Parameter "responsefile" = C:\oracle\product\10                   | ).2.0\client_1\network\insta | all\netca_cit.rsp                                 |
| Oracle Net Services Configuration:                                |                              |                                                   |
| l                                                                 |                              |                                                   |
|                                                                   |                              |                                                   |
| Help Installed Products                                           | Back Next                    | ) ( Install ) ( Cancel                            |

Wait for the Oracle Net Configuration Assitant to pop up.

If you see a Windows warning about javaw, click "OK" (or "UNBLOCK")

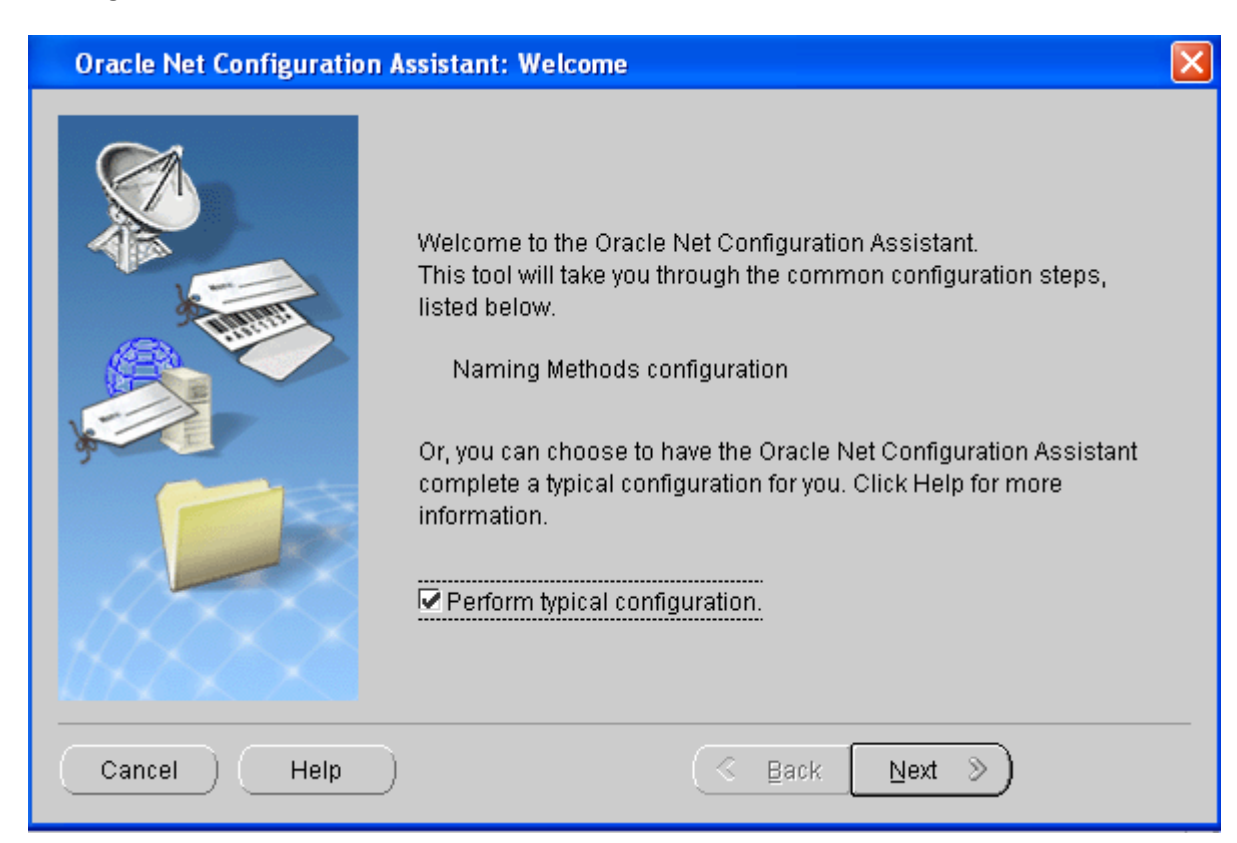

## Check the BOX to "Perform Typical Configuration", Click NEXT

| Oracle Net Configuration | Assistant: Welcome                                                                                                    | × |
|--------------------------|----------------------------------------------------------------------------------------------------|---|
|                          | Welcome to the Oracle Net Configuration Assistant.<br>To access a database service or other type of service, you use a<br>connect identifier. The Assistant has determined that your client can<br>use the easy connect naming method for identifying the database<br>you want to access. With easy connect naming, you use the host,<br>port(optional), and service name of the database as the connect<br>identifier.<br>Click Help for more information about connecting to a database<br>using easy connect. |   |
| Cancel Help              | 🔇 Back Next »                                                                                                    |   |

**Click NEXT** 

| Oracle Net Configuration A | Assistant: Done                    | ] |
|----------------------------|------------------------------------|---|
|                            | Oracle Net Configuration Complete. |   |
| Cancel Help                |                                    |   |

## Click FINISH

| 🛣 Oracle Universal Installer: End of Installation |                   |
|---------------------------------------------------|-------------------|
| End of Installation                               |                   |
|                                                   |                   |
| The Installation of Oracle Client was successful. |                   |
|                                                   |                   |
|                                                   |                   |
|                                                   |                   |
|                                                   |                   |
|                                                   |                   |
|                                                   |                   |
|                                                   |                   |
|                                                   |                   |
|                                                   |                   |
|                                                   |                   |
| (Help) (Installed Products) (Back Next            | ) (Install) (Exit |
| ORACLE                                            |                   |

PART 2: TNSNAMES.ORA and ODBC DSN

Using Microsoft Access/Excel with GDR requires a TNSNAMES.ORA file and an ODBC Data Service Name (DSN).

Step 1: set up a TNSNAMES.ORA file

For reference, here's an example of a working file (where HOSTNAME =pvhg and IP\_ADDRESS=10.25.108.13), along with the command line 'tnsping' command used to test the connection:

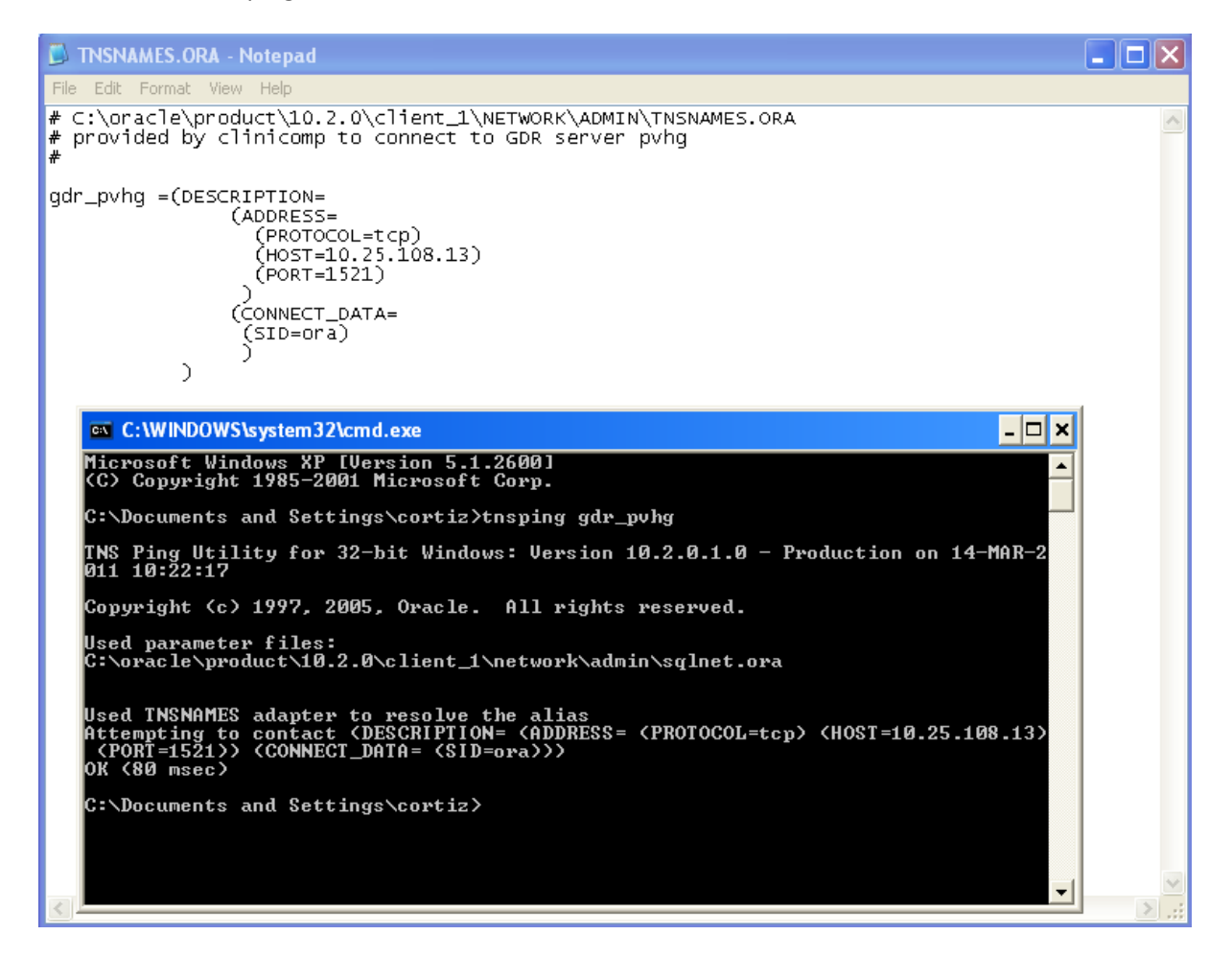

To set up your TNSNAMES.ORA file, copy the sample TNSNAMES.ORA file from

"C:\oracle\product\10.2.0\client\_1\NETWORK\ADMIN\SAMPLE" to "C:\oracle\product\10.2.0\client\_1\NETWORK\ADMIN"

"Open C:\oracle\product\10.2.0\client\_1\NETWORK\ADMIN\TNSNAMES.ORA" in notepad and delete all the contents.

Copy/paste the following paragraph into the TNSNAMES.ORA file. In the file, change <HOSTNAME> and <IPADDRESS> to your gdr hostname and ip address

Save the TNSNAMES.ORA file and exit notepad.

Step 2: create an ODBC data service name (DSN)

Click Start | Control panel | Administrative Tools | Data Sources (ODBC)

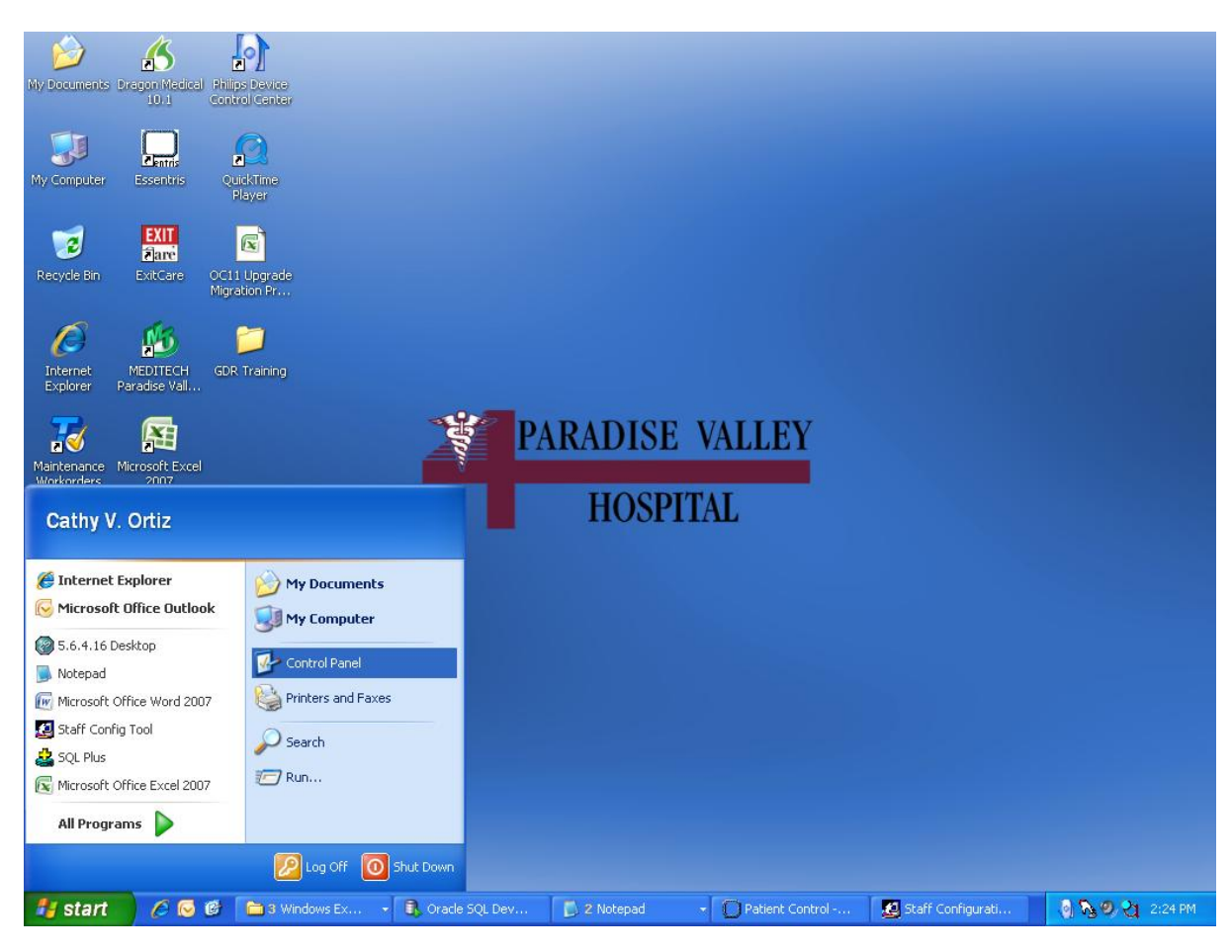

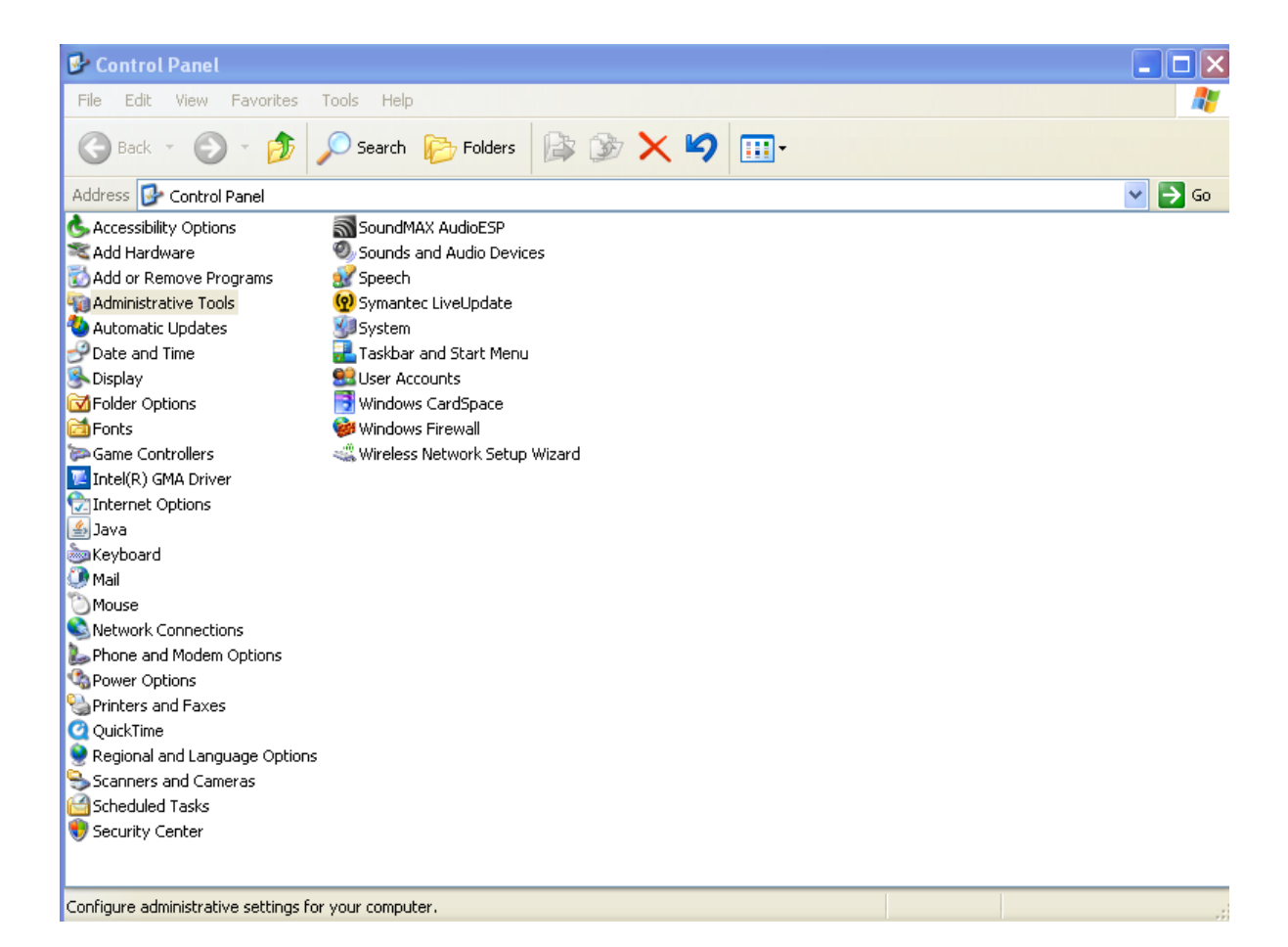

|        | n 🖬 🤊        | - U) =            | pvh.docx - Microsoft Word                                                                                          | - 1         | = x    |
|--------|--------------|-------------------|----------------------------------------------------------------------------------------------------|-------------|--------|
|        | 🖸 🗀 oracle   |                   |                                                                                                    |             | 0      |
|        | File Edit    | View Favor        | 😼 Administrative Tools                                                                                             |             |        |
| P      | a 🙆 Back     | . 0.              | File Edit View Favorites Tools Help                                                                                | 🥂 ac        | :e     |
| Clin   | Duck         |                   | 🗿 Back 🔹 🕤 🚽 🏚 💭 Search 🕞 Folders 🔯 🕸 🗙 🗐 🎹 -                                                                      | t           | *      |
|        | Address 🖸    | C:\oracle         |                                                                                                    |             |        |
|        | grants.s     | al I              | Address W Administrative Tools                                                                                     | 60          |        |
|        |              |                   | By Computer Management                                                                                             |             |        |
|        |              |                   | Data Sources (ODBC)                                                                                                |             |        |
|        |              |                   | An Event viewer                                                                                                    |             |        |
|        |              |                   | Microsoft .NET Framework 1.1 Configuration                                                                         |             |        |
| 1      |              |                   | 撥Microsoft .NET Framework 1.1 Wizards                                                                              |             |        |
| ÷      |              |                   | Say Performance                                                                                                    |             |        |
| 1      |              |                   |                                                                                                    |             |        |
| 1      |              |                   |                                                                                                    |             |        |
| -      |              |                   |                                                                                                    |             |        |
| ÷      |              |                   |                                                                                                    |             |        |
| -      |              |                   |                                                                                                    |             |        |
| 1      |              |                   |                                                                                                    |             |        |
| ÷      |              |                   |                                                                                                    |             |        |
| ~      |              |                   |                                                                                                    |             |        |
| 1      |              |                   |                                                                                                    |             |        |
| 1      |              |                   |                                                                                                    |             |        |
| ,<br>m |              |                   |                                                                                                    |             |        |
| 1      |              |                   |                                                                                                    |             |        |
| -      | Tupor SOL E  | ilo Doto Modified |                                                                                                    |             |        |
| 4      | Type: SQL1   | ie Date Mouilleu  | Addr. remourse and configures Open Database Connectivity (ODBC) data sources and driverse 11 EC VP. 🛄 My Connector |             |        |
|        |              |                   | anaus, removes, and compares open Database connectivity (ODDC) data sources and drivers. 1.50 Kb 3 My Computer     |             |        |
| 1      |              |                   |                                                                                                    |             | *      |
|        |              |                   | Lorrique sumeorore settings for your computer.                                                                     |             | 0<br>¥ |
| Pa     | ge: 14 of 14 | Words: 0 🔇        | j                                                                                                    | <b>Q</b> -1 | +      |
| -      | start        | 6 😡 🙆             | 🚔 4 Window 🔹 🕄 Oracle SQL 🚺 2 Notepad 🔹 🗋 Patient Con 🧕 Staff Config 🔄 pvh.docx 💿 🗞 🤷                              | 2:2         | 6 PM   |

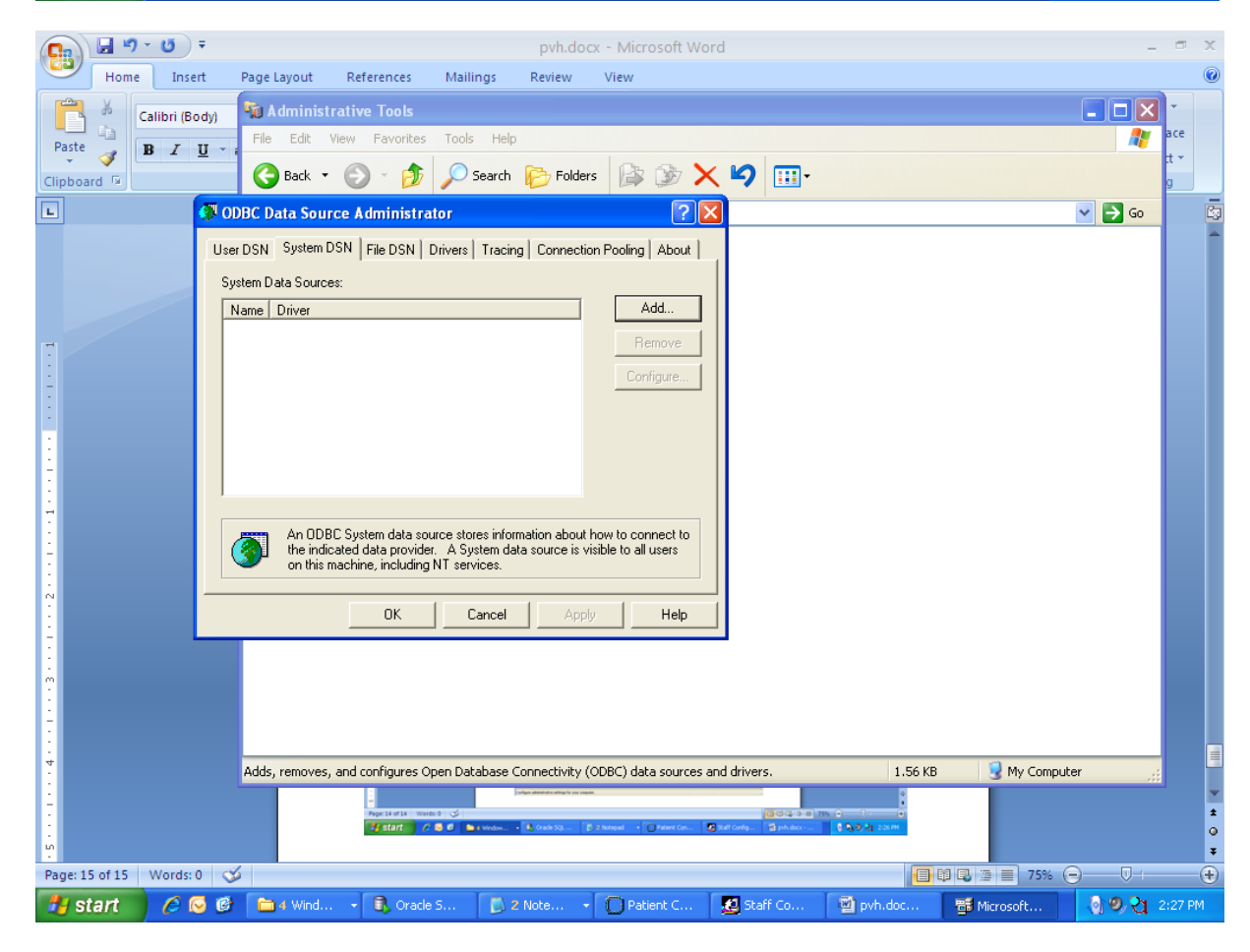

Select the "System DSN" tab and Click "Add..."

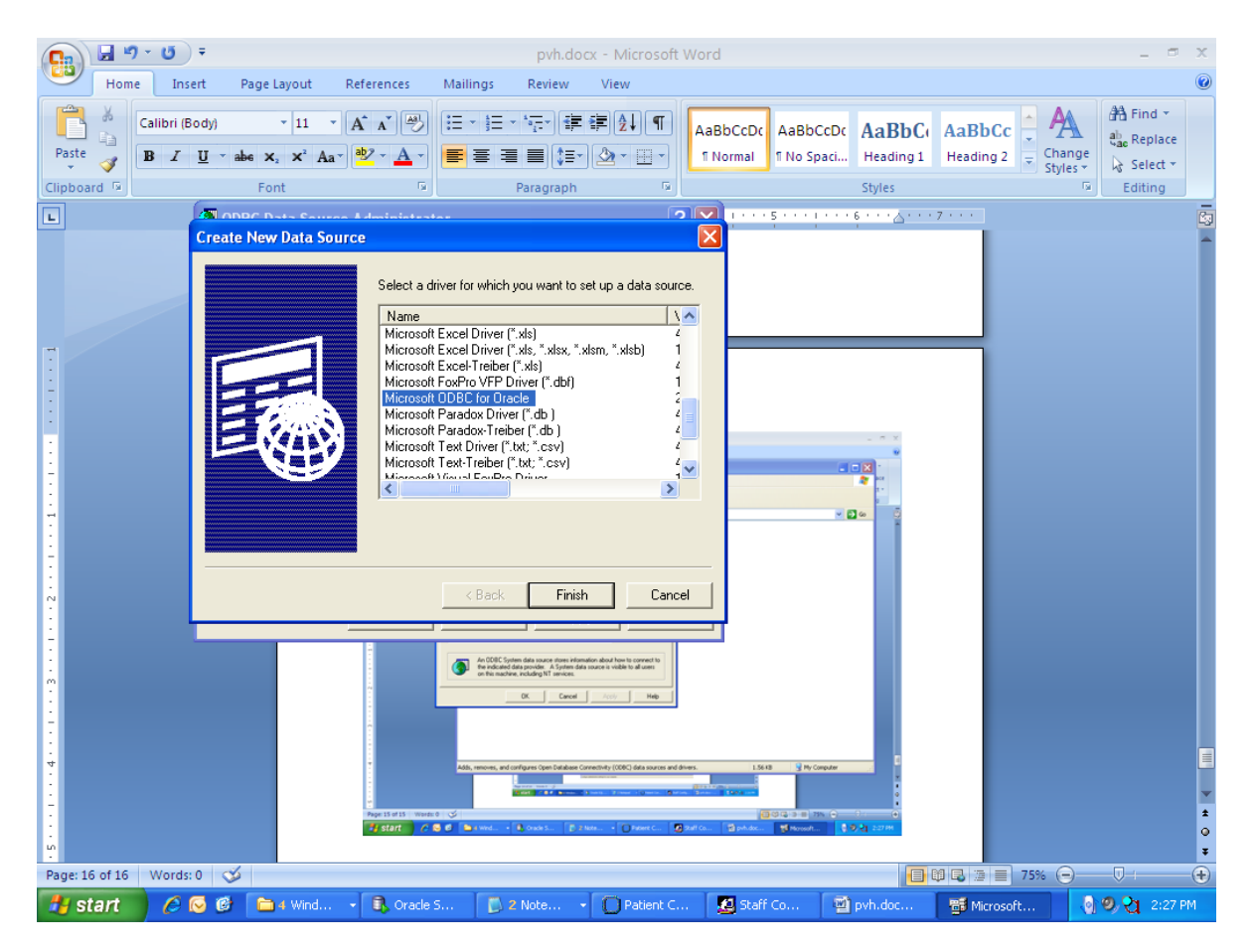

Select "Microsoft ODBC for Oracle" and click "Finish"

For reference here is a DSN for GDR HOSTNAME=pvhg. Enter the values, replacing PVHG with your GDR HOSTNAME. Click OK and OK. Exit the ODBC Administrator.

| Cn 🖉 " " " " "                                                                                                    | pvh.docx - Microsoft Word                                                                                                    | _ = ×                               |
|----------------------------------------------------------------------------------------------------|----------------------------------------------------------------------------------------------------|-------------------------------------|
| Home Insert Page                                                                                                    | Layout References Mailings Review View                                                                                                    | 0                                   |
| Calibri (Body)                                                                                                    | ×11 × A Ă Ă → 注 · 注 · 注 · 注 · 注 字 读 读 如 AaBbCcDc AaBbCcDc AaBbCc AaBbCc · AaBbCc · · AaBbCc · · · · · · · · · · · · · · · · · · · | A Find ▼<br>abo Replace<br>Select ▼ |
| Clipboard II Fo                                                                                                    | nt is Paragraph is Styles is                                                                                                    | Editing                             |
| Construction of the second second sec | ata Source Administrator       ? X         System DSN       File DSN         Drivers       Tracing         Connection Pooling       About         ata Sources:                                                                                                    |                                     |
| 2 · · · · · · · · · · · · · · · · · · ·                                                                                                    | Page 14 - 15 - 16 - 10 - 10 - 10 - 10 - 10 - 10 - 10                                                                                                    | 2<br>0<br>7                         |
| Page: 17 of 17 Words: 0 🚿                                                                                                    | 🗐 🛱 🗟 🗃 📰 75% 🕤                                                                                                    | <b>▽</b> · ●                        |
| 🐉 start 🛛 🖉 🐼 🖆                                                                                                    | ) 4 Wind 🔹 🕄 Oracle S 👔 2 Note 🔹 🕐 Patient C 🧟 Staff Co 📓 pvh.doc 📑 Microsoft 🌏 🭳                                                                                                    | 2:28 PM                             |

Now to test the connection with MS Excel:

Create a new workbook. On the menu, click on the "Data" tab, then "From Other Sources" then "From Microsoft Query"

| C        |          | M           |                     |                               |                                      |                                                                                                    |                           |                                                                                                    |              |                                |            |                     |                                               |                |                                                                                                    |              |  |
|----------|----------|-------------|---------------------|-------------------------------|--------------------------------------|----------------------------------------------------------------------------------------------------|---------------------------|----------------------------------------------------------------------------------------------------|--------------|--------------------------------|------------|---------------------|-----------------------------------------------|----------------|----------------------------------------------------------------------------------------------------|--------------|--|
| V. D.    |          | Ca 2 9      | - (2 -              | Ŧ                             |                                      |                                                                                                    | Book1 (                   | [Compatibil                                                                                                    | ity Mode] -  | Microsoft                      | t Excel    |                     |                                               |                | -                                                                                                    | = x          |  |
| My Di    | Eilo     | Home        | Inser               | t Page La                     | yout Fo                              | rmulas                                                                                                 | Data                      | Review                                                                                                    | View         |                                |            |                     |                                               |                | 🥝 –                                                                                                    | . <b>∞</b> X |  |
| My C     | Addre    | From Access | From Oth<br>Sources | ner Existin<br>Connecti       | g Refres                             | Dependent Conn<br>Prope<br>Sh<br>Sin Sin Conn<br>Sin Conn<br>Sin Conn<br>Sin Conn<br>Sin Conn<br>Prope | ections<br>erties<br>inks | $ \begin{array}{c c} \underline{A} \downarrow & \underline{A} & \underline{Z} \\ \underline{Z} \downarrow & \underline{Z} & \underline{A} \\ \underline{Z} \downarrow & Sort \\ \underline{A} \downarrow & Sort \end{array} $ | Filter       | K Clear<br>Reapply<br>Advanced | Text to F  | Remove<br>uplicates | Data Validati<br>Consolidate<br>What-If Analy | on *<br>/sis * | <ul> <li>         → Group →         </li> <li>         ↓ Ungroup         </li> <li>         Subtotal         </li> </ul> | • India      |  |
|          | 🚞 pri    | Ge          | <u>*</u>            | From SQL S                    | Server                               |                                                                                                    |                           |                                                                                                    | Sort & Filte |                                |            | Data Too            | ols                                           |                | Outline                                                                                                    | G            |  |
| 1        | 🗐 gr     | A1          |                     | Create a con<br>into Excel as | nection to a !<br>a Table or Piv     | SQL Server ta<br>/otTable rep                                                                          | able. Impo<br>ort.        | ort data                                                                                                    |              |                                |            |                     |                                               |                |                                                                                                    |              |  |
| Rec      |          | A 1         |                     | From Analy<br>Create a con    | <b>sis Service</b><br>nection to a l | <b>s</b><br>SQL Server A                                                                               | nalysis Se                | ervices cube.                                                                                                    | Н            | 1                              | J          | K                   | L                                             | Μ              | N                                                                                                    |              |  |
|          |          | 2           |                     | Import data i                 | into Excel as a<br>Data Import       | a Table or Piv<br>+                                                                                    | otTable i                 | report.                                                                                                    |              |                                |            |                     |                                               |                |                                                                                                    |              |  |
|          |          | 3           |                     | Open or map                   | a XML file in                        | nto Excel.                                                                                             |                           |                                                                                                    |              |                                |            |                     |                                               |                |                                                                                                    |              |  |
|          |          | 4           |                     | From Data                     | Connectio                            | n Wizard                                                                                               |                           |                                                                                                    |              |                                |            |                     |                                               |                |                                                                                                    |              |  |
| In<br>Ex |          | 5           |                     | Import data f                 | for an unliste                       | d format by                                                                                            | using the                 | e Data                                                                                                    |              |                                |            |                     |                                               |                |                                                                                                    |              |  |
|          |          | 6           |                     | Connection                    | Wizard and C                         | LEDB.                                                                                                  |                           |                                                                                                    |              |                                |            |                     |                                               |                |                                                                                                    |              |  |
|          |          | 7           |                     | Import data f                 | for an unliste                       | d format by                                                                                            | using the                 | e Microsoft                                                                                                    |              |                                |            |                     |                                               |                |                                                                                                    |              |  |
| Mair     |          | 8           |                     | Query Wizar                   | d and ODBC.                          |                                                                                                    |                           |                                                                                                    | ļ.           |                                |            |                     |                                               |                |                                                                                                    |              |  |
| Wor      |          | 9           |                     |                               |                                      |                                                                                                    |                           |                                                                                                    |              |                                |            |                     |                                               |                |                                                                                                    |              |  |
|          |          | 10          |                     |                               |                                      |                                                                                                    |                           |                                                                                                    |              |                                |            |                     |                                               |                |                                                                                                    |              |  |
|          |          | 12          |                     |                               |                                      |                                                                                                    |                           |                                                                                                    |              |                                |            |                     |                                               |                |                                                                                                    | =            |  |
| McKe:    |          | 13          |                     |                               |                                      |                                                                                                    |                           |                                                                                                    |              |                                |            |                     |                                               |                |                                                                                                    |              |  |
|          |          | 14          |                     |                               |                                      |                                                                                                    |                           |                                                                                                    |              |                                |            |                     |                                               |                |                                                                                                    |              |  |
|          |          | 15          |                     |                               |                                      |                                                                                                    |                           |                                                                                                    |              |                                |            |                     |                                               |                |                                                                                                    |              |  |
| ĺ        |          | 16          |                     |                               |                                      |                                                                                                    |                           |                                                                                                    |              |                                |            |                     |                                               |                |                                                                                                    |              |  |
| Poli     |          | 17          |                     |                               |                                      |                                                                                                    |                           |                                                                                                    |              |                                |            |                     |                                               |                |                                                                                                    |              |  |
| Pro      |          | 18          |                     |                               |                                      |                                                                                                    |                           |                                                                                                    |              |                                |            |                     |                                               |                |                                                                                                    |              |  |
| 6        |          | 19          |                     |                               |                                      |                                                                                                    |                           |                                                                                                    |              |                                |            |                     |                                               |                |                                                                                                    |              |  |
| È        | Turney   | 20          |                     |                               |                                      |                                                                                                    |                           |                                                                                                    |              |                                |            |                     |                                               |                |                                                                                                    |              |  |
| 5.<br>De | sktop    | 21          |                     |                               |                                      |                                                                                                    |                           |                                                                                                    |              |                                |            |                     |                                               |                |                                                                                                    |              |  |
|          |          | 22          |                     |                               |                                      |                                                                                                    |                           |                                                                                                    |              |                                |            |                     |                                               |                |                                                                                                    |              |  |
| 1        |          | 23          |                     |                               |                                      |                                                                                                    |                           |                                                                                                    |              |                                |            |                     |                                               |                |                                                                                                    |              |  |
|          |          | 24          | _                   |                               |                                      |                                                                                                    |                           |                                                                                                    |              |                                |            |                     |                                               |                |                                                                                                    |              |  |
| AD       | Sisterit | Readu She   | eet1 / S            | heet2 🖌 She                   | et3 / 🞾                              |                                                                                                    |                           |                                                                                                    |              | 1 4                            |            |                     |                                               | 0              |                                                                                                    |              |  |
| _        |          | Ready       |                     |                               | T.C.                                 |                                                                                                    | 1                         |                                                                                                    | 1            | _                              |            |                     | 100%                                          | Θ              |                                                                                                    | •            |  |
| 1        | star     | t 📄 🖉 🙆 (   | 9 🗅                 | 3 Windows                     | 🔹 🕠 Orac                             | le SQL                                                                                                 | 21                        | Votepad                                                                                                    | - O Patie    | nt Cont                        | Staff Conf | ig 🔀                | Microsoft Ex.                                 |                | <u>ା ୭,୧</u> ୁ ବ                                                                                                    | 2:28 PM      |  |

For Data Source, select the DSN (Data Service name) we made in step 2:

|             | <b>1</b> 27 - | - (5) <del>-</del> |                                |           |                                                                                                    |                | pyh.de      | nex - Micr   | osoft Word                              |         |            |          |                |        |                  | 5 X.          |  |  |
|-------------|---------------|--------------------|--------------------------------|-----------|----------------------------------------------------------------------------------------------------|----------------|-------------|--------------|-----------------------------------------|---------|------------|----------|----------------|--------|------------------|---------------|--|--|
|             |               | ) 🖬 🤊              | <ul><li>(°I &lt; ) ≠</li></ul> |           |                                                                                                    |                | Book1 [Co   | ompatibili   | atibility Mode] - Microsoft Excel 📃 🗖 🛪 |         |            |          |                |        |                  |               |  |  |
|             | U             | Home               | Insert                         | Page Lay  | /out Fo                                                                                                    | rmulas         | Data R      | leview       | View                                    |         |            |          |                |        | 0                | x             |  |  |
|             |               | From Access        | . <u>#</u> 4                   |           | 🕞 📴 Connections 🔒 📷 🖉 🐨 🐨 🌾 Clear 🛛 🚎 🖷 🖼 Data Validation                                                                                         |                |             |              |                                         |         |            |          |                |        |                  | 🔹 🌳 Group 👻 📲 |  |  |
| Paste       |               | From Web           |                                |           |                                                                                                    |                |             |              |                                         |         |            |          |                |        |                  | -3            |  |  |
| Clipboard   |               | From Text          | From Other                     | Existing  | g Refre                                                                                                    | sh<br>© Edit I | inks 2      | Sort 🕻       | Filter 🗸                                | dvanced | Text to R  | lemove   | What-If Analys | is - 🗇 | Subtotal         |               |  |  |
|             |               | Ge                 | et External Dat                | a         | ons All Y                                                                                                    | Connection     | 15          |              | Sort & Filter                           | avancea | Columns Du | Data Too | ols            |        | Outline          | 5             |  |  |
|             |               | Δ1                 | <b>.</b>                       | 6         | fx                                                                                                    |                |             |              |                                         |         |            |          |                |        |                  | ×             |  |  |
|             |               | Δ                  | B                              | C         | D                                                                                                    | F              | F           | G            | н                                       |         |            | K        |                | М      | N                |               |  |  |
|             | 1             | ~                  | 0                              | C         | 0                                                                                                    | -              |             | 0            |                                         |         |            | IX.      | -              |        |                  |               |  |  |
|             | 2             |                    |                                |           |                                                                                                    |                |             |              |                                         |         |            |          |                |        |                  |               |  |  |
|             | 3             |                    |                                |           | Choose D                                                                                                    | ata Source     |             |              |                                         |         |            | 1        |                |        |                  |               |  |  |
| -           | 4             |                    |                                |           | CHOOSE D                                                                                                    |                | ,           |              |                                         |         |            |          |                |        |                  |               |  |  |
| -           | 5             |                    |                                |           | Databas                                                                                                    | es Queries     | OLAP Cub    | es           |                                         | Г       | OK         |          |                |        |                  |               |  |  |
| :           | 6             |                    |                                |           | <new d<="" th=""><th>ata Source&gt;</th><th></th><th></th><th></th><th>-15</th><th>Cancel</th><th></th><th></th><th></th><th></th><th></th></new> | ata Source>    |             |              |                                         | -15     | Cancel     |          |                |        |                  |               |  |  |
|             | 7             |                    |                                |           | dBASE<br>Excel Fi                                                                                                    | Files*<br>les* |             |              |                                         | -       |            |          |                |        |                  | _             |  |  |
| :           | 8             |                    |                                |           | GDR_P                                                                                                    | VHG            |             |              |                                         |         | Browse     |          |                |        |                  | _             |  |  |
| -           | 9             |                    |                                |           | MS Acc                                                                                                    | ess Database   | e"          |              |                                         |         | Options    |          |                |        |                  |               |  |  |
| -           | 10            |                    |                                |           |                                                                                                    |                |             |              |                                         |         | Relate     |          |                |        |                  |               |  |  |
| :           | 12            |                    |                                |           |                                                                                                    |                |             |              |                                         | -       |            |          |                |        |                  |               |  |  |
| -           | 13            |                    |                                |           | <u></u>                                                                                                    | _              |             |              |                                         |         |            |          |                |        |                  |               |  |  |
| :           | 14            |                    |                                |           | <u>u</u>                                                                                                    | V Use the      | Query Wizar | d to create/ | edit queries                            |         |            |          |                |        |                  |               |  |  |
|             | 15            |                    |                                |           |                                                                                                    |                |             |              |                                         |         |            |          |                |        |                  |               |  |  |
| 1           | 16            |                    |                                |           |                                                                                                    |                |             |              |                                         |         |            |          |                |        |                  |               |  |  |
| -           | 17            |                    |                                |           |                                                                                                    |                |             |              |                                         |         |            |          |                |        |                  |               |  |  |
| m<br>·      | 18            |                    |                                |           |                                                                                                    |                |             |              |                                         |         |            |          |                |        |                  |               |  |  |
| :           | 19            |                    |                                |           |                                                                                                    |                |             |              |                                         |         |            |          |                |        |                  | _             |  |  |
| -           | 20            |                    |                                |           |                                                                                                    |                |             |              |                                         |         |            |          |                |        |                  | _             |  |  |
| 4           | 21            |                    |                                |           |                                                                                                    |                |             |              |                                         |         |            |          |                |        |                  |               |  |  |
|             | 22            |                    |                                |           |                                                                                                    |                |             |              |                                         |         |            |          |                |        |                  | - 1           |  |  |
|             | 23            |                    |                                |           |                                                                                                    |                |             |              |                                         |         |            |          |                |        |                  |               |  |  |
| :           | 24            |                    |                                |           | 1.                                                                                                    |                |             |              |                                         |         |            |          |                |        |                  |               |  |  |
|             | 14 4          | ▶ ► Sh             | eet1 / Shee                    | t2 🖌 Shee | et3 🖉 🞾                                                                                                    |                |             |              |                                         |         |            |          |                | 0      |                  |               |  |  |
| Page: 19 of | Rea           | у                  |                                |           | _                                                                                                    | 1              | Incom       |              |                                         | T. C.   | 1          |          | arear 100% (   |        |                  | U .::)        |  |  |
| 🦺 star      | t             | 60                 | 🕑 📄 3 W                        | 4 C       | oracle                                                                                                    | 🚺 🚺 2 No       | ··· •  O    | Patien       | Staff                                   | 💽 Mic   | ros 🛛 🔮    | pvh.d    | 🖀 Micros       |        | <b>9 21</b> 2:29 | 9 PM          |  |  |

Provide your Essentris username and password, click "OK"

| 6            | $\langle \rangle$ |                                     | M           |                         |       |           |          |           |                         |      |                                                                                                    |           |         |            |         |              |                 |         |          |              |
|--------------|-------------------|-------------------------------------|-------------|-------------------------|-------|-----------|----------|-----------|-------------------------|------|----------------------------------------------------------------------------------------------------|-----------|---------|------------|---------|--------------|-----------------|---------|----------|--------------|
| Ľ            |                   |                                     | 1 . 9       | - (° <sup>⊥</sup> - ) = |       |           |          |           | Book1                   | [Com | patibilit                                                                                                    | y Mod     | e] - Mi | icrosoft E | xcel    |              |                 |         | _        | - x          |
| My Di        | 0                 |                                     | Home        | Incart                  | Pag   | a Lavout  | Eor      | mulac     | Data                    | Davi | in the second second seco | View      |         |            |         |              |                 |         | 0        | n x          |
|              | File              |                                     | TIONIC      | msert                   | Fay   | Je Layout | 10       | iliulas   | Data                    | Kevi | iew                                                                                                    | VIEW      |         |            |         |              | 1               |         |          |              |
| ٢            | 0                 | 10                                  | From Access |                         |       |           | a        | Cor       | nections                | ₽↓   | AZ                                                                                                    |           | WK C    | lear       | *       |              | Data Validat    | ion 👻   | 🧇 Group  | • 9 <u>-</u> |
|              |                   | 1                                   | From Web    | Erom Other              | Ev    | isting    | Refres   | Pro 🔐 Pro | perties                 | zı   | Sort                                                                                                    | Filter    | Xo R    | eapply     | Text to | Remove       | Consolidate     |         | 🖗 Ungrou | ıp * "∃      |
| My C         | Addre             | b                                   | From Text   | Sources *               | Con   | nections  | All *    | 🖙 Edi     | t Links                 | A+   | 2011                                                                                                    | · · ···c· | Y/A     | dvanced    | Columns | Duplicates 💐 | What-If Ana     | lysis 🔻 | Subtot:  | al           |
|              | Dpri              |                                     | Ge          | et External Dat         | a     |           |          | Connecti  | nnections Sort & Filter |      |                                                                                                    |           |         |            |         |              | ols             |         | Outlin   |              |
| 1            | 🗐 gr.             |                                     | A1          | -                       | 0     | $f_{x}$   |          |           |                         |      |                                                                                                    |           |         |            |         |              |                 |         |          | ×            |
|              |                   |                                     | А           | В                       | С     |           | D        | E         | F                       |      | G                                                                                                    |           | н       | - I        | J       | K            | L               | M       | N        |              |
| Rec          |                   | 1                                   |             |                         | -     |           |          |           |                         |      |                                                                                                    |           |         |            |         |              |                 |         |          |              |
|              |                   | 2 Microsoft ODBC for Oracle Connect |             |                         |       |           |          |           |                         |      |                                                                                                    |           |         |            |         |              |                 |         |          |              |
|              |                   | 3                                   |             |                         |       | User Na   | ame:     | userna    | me                      | _    | 01                                                                                                    |           |         |            |         |              |                 |         |          |              |
| (            |                   | 4                                   |             |                         |       | _         |          |           |                         | -    |                                                                                                    |           |         |            |         |              |                 |         |          |              |
| IN<br>E×     |                   | 5                                   |             |                         |       | Passwo    | ord:     |           |                         |      | Can                                                                                                    | cel       |         |            |         |              |                 |         |          |              |
|              |                   | 6                                   |             |                         |       | Server:   |          | GDR_F     | °VHG                    | _    | He                                                                                                    | lp        |         |            |         |              |                 |         |          |              |
|              |                   | 7                                   |             |                         |       |           |          | ,         |                         |      |                                                                                                    |           |         |            |         |              |                 |         |          |              |
| Z            |                   | 8                                   |             |                         |       |           |          |           | _ =                     | L Co | nnectina                                                                                                    | to data e | ource   |            |         |              |                 |         |          |              |
| Main<br>Work |                   | 9                                   |             |                         |       |           |          |           | 3.6                     | ,    | nneeding                                                                                                    |           | ourco   |            |         |              |                 |         |          |              |
|              |                   | 10                                  |             |                         |       |           |          |           |                         |      |                                                                                                    |           |         |            |         |              |                 |         |          |              |
|              |                   | 11                                  |             |                         |       |           |          |           |                         |      |                                                                                                    |           |         |            |         |              |                 |         |          |              |
| MaKa         |                   | 12                                  |             |                         |       |           |          |           |                         |      |                                                                                                    |           |         |            |         |              |                 |         |          |              |
| MUKE:        |                   | 13                                  |             |                         |       |           |          |           |                         |      |                                                                                                    |           |         |            |         |              |                 |         |          |              |
|              |                   | 14                                  |             |                         |       |           |          |           |                         |      |                                                                                                    |           |         |            |         |              |                 |         |          |              |
| 6            |                   | 15                                  |             |                         |       |           |          |           |                         |      |                                                                                                    |           |         |            |         |              |                 |         |          |              |
| Poli         |                   | 16                                  |             |                         |       |           |          |           |                         |      |                                                                                                    |           |         |            |         |              |                 |         |          |              |
| Pro          |                   | 1/                                  |             |                         |       |           |          |           |                         |      |                                                                                                    |           |         |            |         |              |                 |         |          |              |
|              |                   | 10                                  |             |                         |       |           |          |           |                         |      |                                                                                                    |           |         |            |         |              |                 |         |          |              |
|              |                   | 20                                  |             |                         |       |           |          |           |                         |      |                                                                                                    |           |         |            |         |              |                 |         |          |              |
| 5            | Type:             | 20                                  |             |                         |       |           |          |           |                         |      |                                                                                                    |           |         |            |         |              |                 |         |          |              |
| De           | sktop             | 22                                  |             |                         |       |           |          |           | _                       |      |                                                                                                    |           |         |            |         |              |                 |         |          |              |
|              |                   | 23                                  |             |                         |       |           |          |           |                         |      |                                                                                                    |           |         |            |         |              |                 |         |          |              |
|              | A)                | 24                                  |             |                         |       |           |          |           |                         |      |                                                                                                    |           |         |            |         |              |                 |         |          |              |
| As           | sistant           | 25                                  |             |                         |       |           | 1000     | _         |                         |      |                                                                                                    |           |         |            |         |              |                 |         |          | <b>_</b>     |
|              |                   | Dape                                | P P Sh      | eet1 / Shee             | etz 🖉 | Sneet3    | <u> </u> |           |                         |      | _                                                                                                    | _         |         |            |         | m            | <b>III</b> 100% | 0       |          |              |
| -            | -                 | Ked                                 |             |                         |       | La        |          |           | T                       | -    |                                                                                                    |           |         | T.C.       | T-      | -            |                 |         |          | • .::        |
| 1            | star              | t i                                 |             | 🕑 🔁 3 W                 |       | - 🕠 Or    | ade      | 2 1       | lo 🔻 🚺                  | 🔵 Pa | tien                                                                                                    | St St     | aff     | 💽 Mic      | ros     | 삩 pvh.d      | Aicros          |         | ା କ୍ର ମ  | 2:29 PM      |

Select the GDR view/table you want to connect to, click the ">" button to get the columns, click "NEXT"

| Home Inset Page Javaut                                                  | pvh.docx - Microsoft Word                                                                                                    | _ = ×                                                    |
|-------------------------------------------------------------------------|----------------------------------------------------------------------------------------------------|----------------------------------------------------------|
| Clipboard G                                                             | Ar Ar Ar Ar Ar Ar Ar Ar Ar Ar Ar Ar Ar A                                                                                                    | AaBbCc Aage<br>Heading 2 Change<br>Styles Styles Editing |
|                                                                         | Query Wizard - Choose Columns         What columns of data do you want to include in your query?         Available tables and columns:         Columns in your query?         Available tables and columns:         Columns in your query?         Available tables and columns:         Columns in your query?         Available tables and columns:         Columns in your query?         Available tables and columns:         XML_LOAD_LOG         XML_LOAD_RECORDS         XMA_Y 9877         XRAY 3877         XRAY 3877 <td></td> |                                                          |
| ο<br>ο<br>-<br>-<br>-<br>-<br>-<br>-<br>-<br>-<br>-<br>-<br>-<br>-<br>- |                                                                                                    | 2<br>0<br>7                                              |
| Page: 21 of 21 Words: 0 🕉                                               | Oracle     S 2 No     Patien     Staff     Micros     Patien                                                                                                    | 1                                                        |

It is not recommended to filter data at this step. Click Next.

| Home Insert Page La                                                                 | pvh.docx - Microsoft Word                                                                                                    | _ = x                                     |
|-------------------------------------------------------------------------------------|----------------------------------------------------------------------------------------------------|-------------------------------------------|
| Calibri (Body) ~<br>Paste<br>Calibri (Body) ~<br>B I U ~ abe x,<br>Clioboard 5 Font | 11 · A A → ② · A → □ □ = · □ · □ · □ · □ · □ · □ · □ · □ ·                                                                                                    | Find -<br>Replace<br>Select -<br>Editing  |
| Clipboard <sup>7</sup> 2 Font                                                       | Paragraph     Query Wizard - Filter Data     Filter the data to specify which rows to include in your query.     If you don't want to filter the data, click Next.     Column to filter.     Only include rows where:     ARRIVAL, TIME   ARRIVAL, TIME <td>iditing</td> | iditing                                   |
| -                                                                                   |                                                                                                    | ±<br>0<br>7                               |
| Page: 22 of 22 Words: 0 😒                                                           | M 🕄 Oracle 🚺 2 No 💭 Patien 🧟 Staff 💽 Micros 🔄 pvh.d 🏠 Micros                                                                                                    | ↔<br>•••••••••••••••••••••••••••••••••••• |

## Sort if you want to then Click "NEXT"

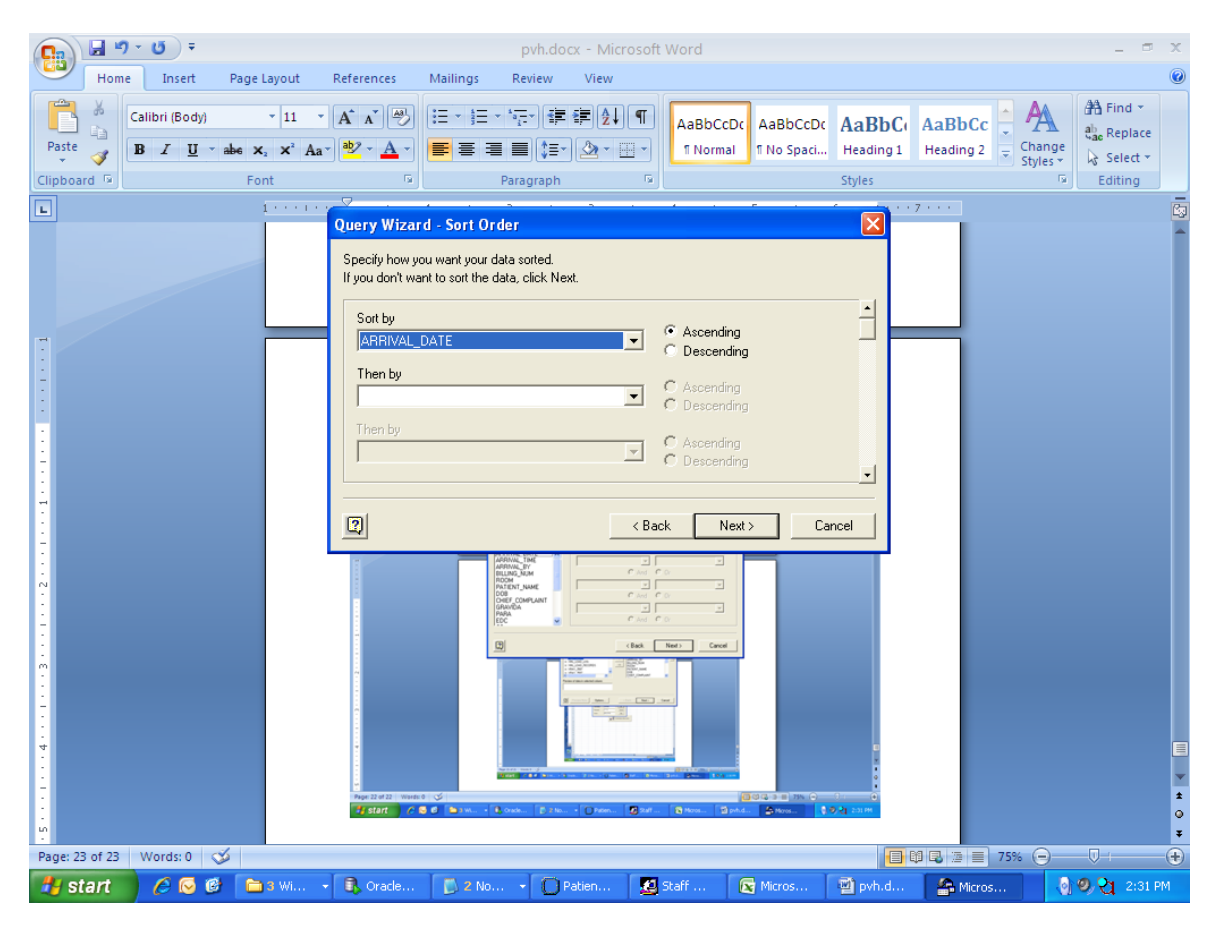

|                                                                                             | 9 · U) =             |                                                           |                                  |                                                                             | pvh.docx - N                             | licrosoft Wor                                                                                                    | ł                                   |                               |                     |                         |                                              | ×                                       |
|---------------------------------------------------------------------------------------------|----------------------|-----------------------------------------------------------|----------------------------------|-----------------------------------------------------------------------------|------------------------------------------|----------------------------------------------------------------------------------------------------|-------------------------------------|-------------------------------|---------------------|-------------------------|----------------------------------------------|-----------------------------------------|
| Hon                                                                                         | me Insert            | Page Layout                                               | References                       | Mailings                                                                    | Review Viev                              | v                                                                                                    |                                     |                               |                     |                         |                                              | 0                                       |
| Paste                                                                                       | Calibri (Body) B I U | $\sim$ 11 $\sim$ abs $\mathbf{x}_{2}$ $\mathbf{x}^{2}$ Aa |                                  |                                                                             | *ऌ*) ≇ ≇ (2<br>■ (2=*) (2: *<br>aragraph |                                                                                                    | BbCcDc AaBbCcE<br>Normal 1 No Space | AaBbC(<br>Heading 1<br>Styles | AaBbCc<br>Heading 2 | A<br>Change<br>Styles * | A Find ▼<br>a Replace<br>Select ▼<br>Editing |                                         |
|                                                                                             |                      | 1 * * * 1 *                                               | ~ .                              |                                                                             |                                          |                                                                                                    |                                     |                               | 7                   |                         |                                              |                                         |
| 1                                                                                           |                      |                                                           | Query Wizar                      | d - Finish<br>you like to do ne<br>Data to Microsoft<br>ta or edit query ir | xt?<br>Office Excel<br>n Microsoft Query |                                                                                                    | Save G                              | uery                          |                     |                         |                                              | 3                                       |
| -                                                                                           |                      |                                                           | 2                                |                                                                             |                                          | < Back                                                                                                    | Finish                              | Cancel                        |                     |                         |                                              |                                         |
| N<br>N<br>N<br>N<br>N<br>N<br>N<br>N<br>N<br>N<br>N<br>N<br>N<br>N<br>N<br>N<br>N<br>N<br>N | Words: 0             | × v                                                       | Reg 12 4 2 1 min<br>14 grant 2 1 |                                                                             |                                          | Accessing     Accessing     Accessing |                                     |                               | 8) CJ 🖄 🚍 757       | 6 @                     | Ū I                                          | + · · · · · · · · · · · · · · · · · · · |
| 🛃 start                                                                                     | 6 😡 🕯                | 👌 🛅 3 Wi                                                  | - 🚯 Oracle                       | 🚺 2 No                                                                      | • OPatien                                | 🛛 🛃 Staff .                                                                                                    | 🔀 Micros                            | pvh.d                         | A Micros            | 0                       | <b>9, 21</b> 2:31 P                          | м                                       |

Select a cell to act as the upper left corner of the data, and click OK

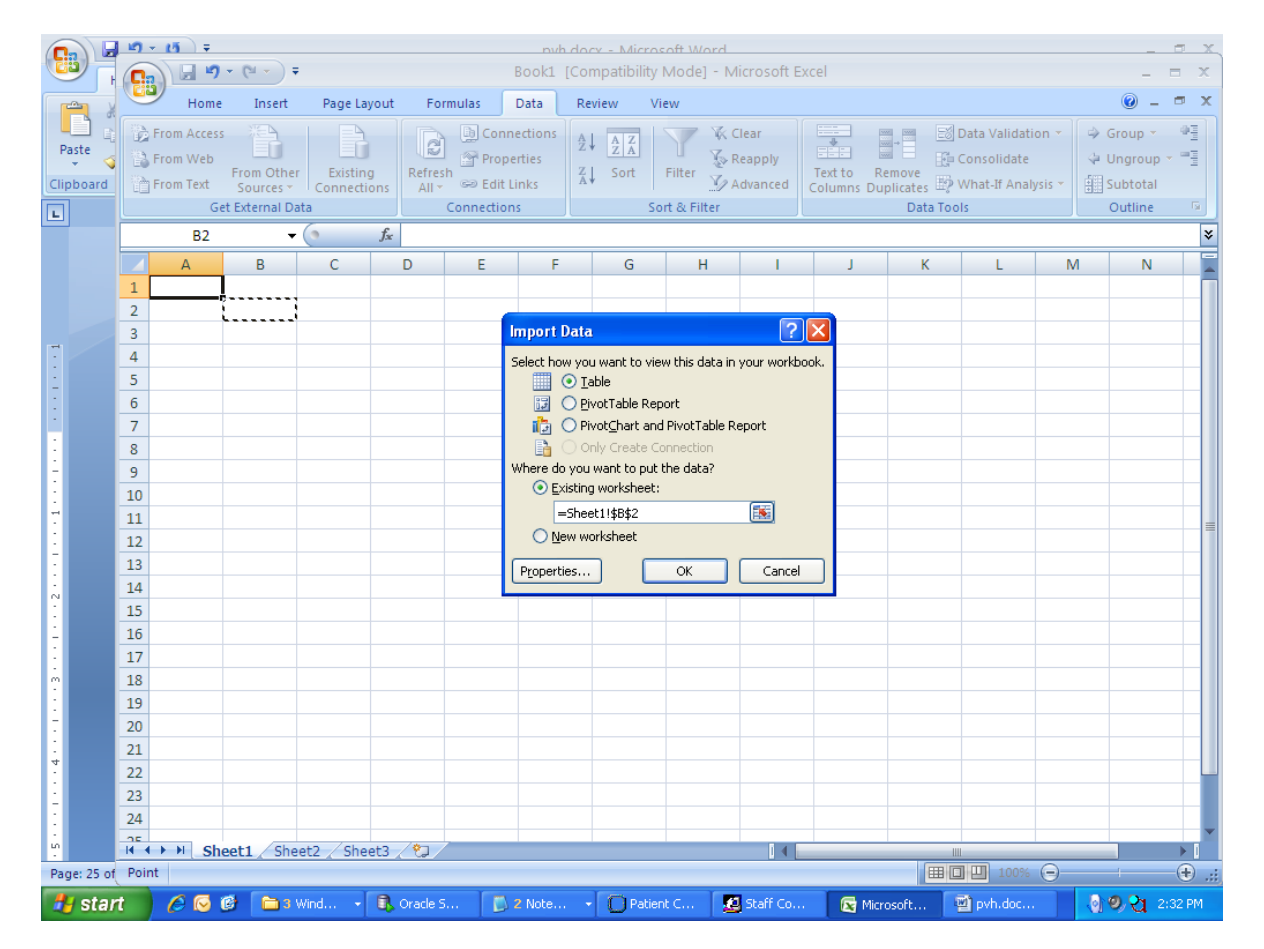

You data is now in Excel and can be refreshed by click the "Refresh" button under the "Data" tab on the Menu.